# R421 R422 R422-INF HOW TO: Replace the BIOS

NOVASCALE UNIVERSAL

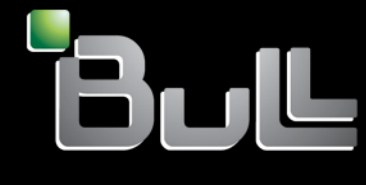

REFERENCE Rev04v01

# NOVASCALE UNIVERSAL

R421 R422 R422-INF HOW TO: Replace the BIOS

Hardware

July 2007

BULL CEDOC 357 AVENUE PATTON B.P.20845 49008 ANGERS CEDEX 01 FRANCE

REFERENCE Rev04v01 The following copyright notice protects this book under Copyright laws which prohibit such actions as, but not limited to, copying, distributing, modifying, and making derivative works.

Copyright © Bull SAS 2007

Printed in France

Suggestions and criticisms concerning the form, content, and presentation of this book are invited. A form is provided at the end of this book for this purpose.

To order additional copies of this book or other Bull Technical Publications, you are invited to use the Ordering Form also provided at the end of this book.

### Trademarks and Acknowledgements

We acknowledge the right of proprietors of trademarks mentioned in this book.

Intel<sup>®</sup> and Itanium<sup>®</sup> are registered trademarks of Intel Corporation.

Windows® and Microsoft® software are registered trademarks of Microsoft Corporation.

UNIX<sup>®</sup> is a registered trademark in the United States of America and other countries licensed exclusively through the Open Group.

Linux<sup>®</sup> is a registered trademark of Linus Torvalds.

The information in this document is subject to change without notice. Bull will not be liable for errors contained herein, or for incidental or consequential damages in connection with the use of this material.

# Table of Contents

| Preface  | ••••• |                                                          | . iii |
|----------|-------|----------------------------------------------------------|-------|
| Intended | reade | rs                                                       | . iii |
| Chapter  | 1.    | Introduction                                             | 1-1   |
| Chapter  | 2.    | Replacing the BIOS by means of a Web browser             | 2-1   |
| Chapter  | 3.    | Replacing the BIOS by means of the IPMI View application | 3-1   |
| Chapter  | 4.    | Replacing the BIOS by means of a bootable USB key        | 4-1   |
| 4.1      | How t | o create your 'Bootable USB Key'                         | . 4-1 |
| 4.2      | How t | o use a 'Bootable USB Key'                               | . 4-1 |

## Preface

This HOW TO explains how to replace the BIOS for the motherboards of the following servers:

- NovaScale Universal R421
- Novascale Universal R422
- Novascale Universal R422-INF

## Intended readers

This HOW TO is written for very qualified user's or Bull SAS support technicians.

## Chapter 1. Introduction

There are 3 motherboard types:

- The Novascale R421 motherboard is the X7DBR-i model
- The Novascale R422 motherboard is the X7DBT model
- The Novascale R422-INF motherboard is the X7DBT-INF model

The BIOS is the same for both the X7DBT and X7DBT-INF motherboards, however, a different BIOS is used for the X7DBR-i motherboard.

Bull S.A.S. resells these servers with either:

• Windows Compute Cluster Server 2003 (WCCS) operating system which must be pre-actived

or

• Linux XHPC Bull Advanced Server operating system (BAS4 for Xeon)

or

• Without an operating system.

Consequently there are 6 different BIOS's, each of which can be included on a floppy disk:

| Target                           | BIOS file name | Floppy Disk name | Virtual Floppy Disk<br>Name |
|----------------------------------|----------------|------------------|-----------------------------|
| R421 and WCCS                    | R421Wxxx.ROM   | R421Wxxx         | R421Wxxx.IMG                |
| R421 and Redhat XBAS             | R421Xxxx.ROM   | R421Xxxx         | R421Xxxx.IMG                |
| R421 w/o OS                      | R421Nxxx.ROM   | R421Nxxx         | R421Nxxx.IMG                |
| R422/R422-INF and WCCS           | R422Wxxx.ROM   | R422Wxxx         | R422Wxxx.IMG                |
| R422/R422-INF and<br>Redhat XBAS | R422Xxxx.ROM   | R422Xxxx         | R422Xxxx.IMG                |
| R422/R422-INF w/o OS             | R422Nxxx.ROM   | R422Nxxx         | R422Nxxx.IMG                |

xxx = version (from 001 to 999)

A floppy disk image must be used, by means of the **Virtual Floppy disk** feature for the AOC-SIMSO or AOC-SIMSO+ card.

The BIOS floppy disk images should be downloaded from the Bull S.A.S. Support Site

http://support.bull.com/ols/product/platforms/ns/uline/r400/r421/dl/index.html

http://support.bull.com/ols/product/platforms/ns/uline/r400/r422/dl/index.htm

We assume in this document that the BIOS will be replaced on a server named **TARGET** and that it exists on a portable PC named **SUPPORT** which can access the network 192.168.1.\*

The BIOS floppy disk images will have been downloaded onto

- (SUPPORT)C:\R421R422\BIOS\R421\WCCS\R421W001.IMG
- (SUPPORT)C:\R421R422\BIOS\R422\WCCS\R422W001.IMG
- (SUPPORT)C:\R421R422\BIOS\R421\XBAS\R421X001.IMG
- (SUPPORT)C:\R421R422\BIOS\R422\XBAS\R422X001.IMG
- (SUPPORT)C:\R421R422\BIOS\R421\NOS\R421N001.IMG
- (SUPPORT)C:\R421R422\BIOS\R422\NOS\R422N001.IMG

Three different procedures are used to replace a BIOS:

- 1. Use a WEB browser application on the **SUPPORT** PC that can access the AOC-SIMSO or AOC-SIMSO+ IP address.
- 2. Use the IPMI View application on the **SUPPORT** PC that can access the AOC-SIMSO or AOC-SIMSO+ IP address.
- 3. Use the C:\DOS\BIOS\upgrade.bat tool from a bootable USB key (this procedure is reserved for Bull S.A.S. support technicians when, for example, a motherboard has been replaced).

# Chapter 2. Replacing the BIOS by means of a Web browser

# Note:

For more information see the Bull NovaScale R42x AOC-SIMSO/SIMSO+ Installation and User's Guide (86 A1 96ET 00)

To replace the BIOS for a NovaScale Universal R421, R422 or R422-INF server carry out the following steps.

- 1. From the **SUPPORT** PC, that can access the network (192.168.1.\*), type the IP address you want to connect to into the address bar of the browser.
- 2. Once the connection is made, the Log In screen appears, as shown below

| 🚰 Authentication - Microsoft Internet Explorer              |                    |
|-------------------------------------------------------------|--------------------|
| Eichier Edition Affichage Favoris Qutils ?                  | A                  |
| 🌀 Précédente 🔹 🕥 - 😰 🐔 🔎 Rechercher 🤺 Favoris 🚱 🔗 🎍 🖬 🔹 🛄 ૣ |                    |
| Adresse http://192.168.1.103                                | 💌 🔁 OK 🛛 Liens 🌺   |
|                                                             | <u> </u>           |
|                                                             |                    |
|                                                             |                    |
| Authenticate with Login and Password!                       |                    |
|                                                             |                    |
| Username                                                    |                    |
| Password                                                    |                    |
|                                                             |                    |
| Login                                                       |                    |
|                                                             |                    |
|                                                             |                    |
|                                                             |                    |
|                                                             |                    |
|                                                             |                    |
|                                                             |                    |
|                                                             |                    |
|                                                             |                    |
|                                                             |                    |
|                                                             |                    |
|                                                             |                    |
|                                                             |                    |
|                                                             | <b>_</b>           |
| 🙆 Terminé                                                   | Intranet local //, |

- 3. To log in;
- type in your Username in the Username box (the default is ADMIN)
- type in your password in the **Password** box (the default is ADMIN)
- Click on the Login button

4. The Home Page will appear, as shown below.

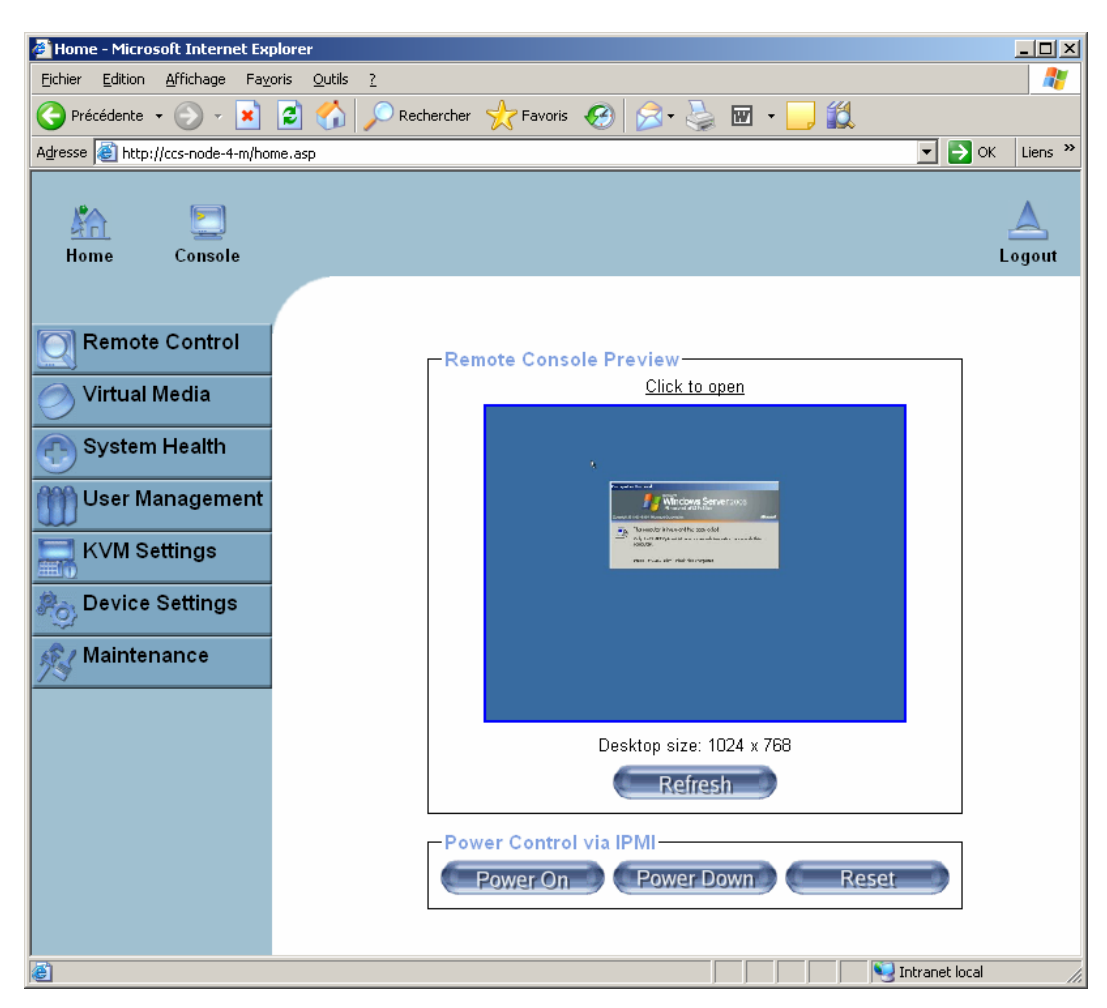

- 5. Click on the Virtual Media icon on the Home Page to activate its submenus
- 6. Click on the Floppy Disk icon to activate its submenus.

- 7. In the Floppy Image Upload box,
  - Select Virtual Drive = Drive 1
  - Floppy Image = C:\R421R422\BIOS\R422\WCCS\R422W001.IMG
    (for example)
  - Wait 5 minutes.

| 🚰 Home - Microsoft Internet Explorer                                         |                                                                                                    |
|------------------------------------------------------------------------------|----------------------------------------------------------------------------------------------------|
| <u>File E</u> dit <u>V</u> iew F <u>a</u> vorites <u>T</u> ools <u>H</u> elp | A                                                                                                    |
| 🔇 Back 🝷 🕥 👻 😰 🐔 🔎 Search                                                    | 📩 Favorites 🜒 Media 🤬 🔗 - 😓 🚍                                                                                                    |
| Address 🕘 http://ccs-node-8-m/home.asp                                       | 💌 🋃 Go 🛛 Links 🌺                                                                                                    |
| Home Console                                                                 | Remote Console connected!                                                                                                    |
|                                                                              | Floppy image uploaded successfully.                                                                                               |
| Remote Control                                                               | Active Image (Drive 1)                                                                                                    |
| 🔿 Virtual Media                                                              | Floppy Image                                                                                                    |
|                                                                              | Image Name: C:\R421R422\BIOS\R422                                                                                                 |
| <ul> <li>Floppy Disk</li> <li>CD ROM Image</li> </ul>                        | - WVCCSIR422W001.IM/6                                                                                                    |
| Drive Redirection                                                            | Reactivate Download Discard                                                                                                    |
| <ul> <li>Options</li> </ul>                                                  | - Active Image (Drive 2)                                                                                                    |
| System Health                                                                | No disk emulation set.                                                                                                    |
| User Management                                                              | Floppy Image Upload                                                                                                    |
| KVM Settings                                                                 | This option allows you to upload a binary image (e.g. example.img) with a maximum size of 1.44MB to the Supermicro Daughter Card. |
| Page 2 Device Settings                                                       | This image will be emulated to the host as USB device.                                                                            |
|                                                                              | Virtual Drive Drive 1 💌                                                                                                    |
| Maintenance                                                                  | Floppy Image File Browse                                                                                                    |
|                                                                              |                                                                                                    |
|                                                                              | L                                                                                                    |
| Applet nn.pp.rc.RemoteConsoleApplet started                                  | Trusted sites                                                                                                    |

8. Now click on the **Home** icon to return to the Home Page.

| 🖉 Home - Microsoft Internet Exp                                     | lorer                                                                                                    |                  |
|---------------------------------------------------------------------|----------------------------------------------------------------------------------------------------|------------------|
| <u>File E</u> dit <u>V</u> iew F <u>a</u> vorites <u>T</u> o        | ols <u>H</u> elp                                                                                                    | A                |
| 🚱 Back 🝷 🕤 👻 📓 🐔 🍃                                                  | 🔎 Search 🛭 👷 Favorites 🛛 😵 Media 🤣 📄 🖘 🎭 🔜                                                                                                    |                  |
| Address 🕘 http://ccs-node-8-m/hor                                   | ne.asp                                                                                                    | 🔽 🄁 Go 🛛 Links 🎽 |
| Console                                                             | Remote Console connected!                                                                                                    | Logout           |
| Remote Control                                                      | Remote Console Preview                                                                                                    |                  |
| 🔗 Virtual Media                                                     | <u>Click to open</u>                                                                                                    |                  |
| System Health<br>User Management<br>KVM Settings<br>Device Settings | The state of the state of the |                  |
|                                                                     | Desktop size: 1024 x 768                                                                                                    |                  |
|                                                                     | Power Control via IPMI<br>Power On Power Down Reset                                                                                                    |                  |
| 🕘 Applet nn.pp.rc.RemoteConsoleAp                                   | plet started 🖉                                                                                                    | Trusted sites // |

9. Click on the **Remote console preview**.-> **Click to Open** button to open the remote console screen.

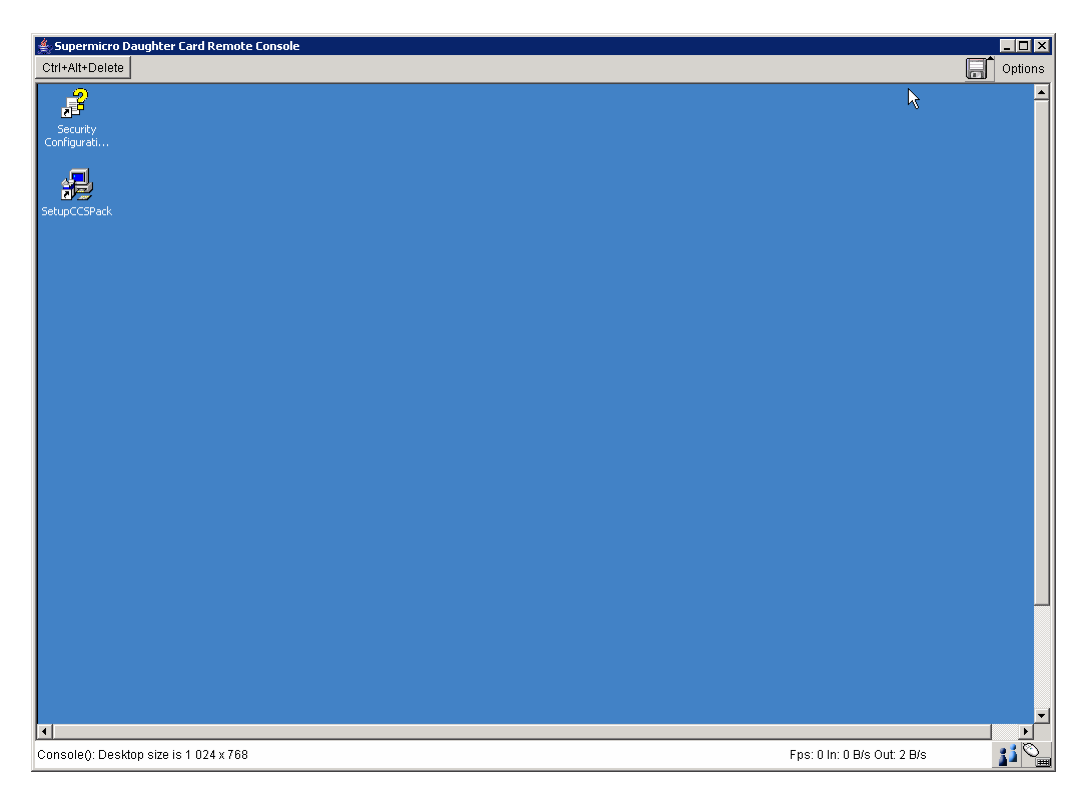

10. Shutdown and Restart Windows (or any other operating system).

Or click on **Remote console preview.->Reset** button to reboot the server **TARGET**.

# Warning:

When the Bull Logo displays on the remote console screen, press "Del" to enter setup.

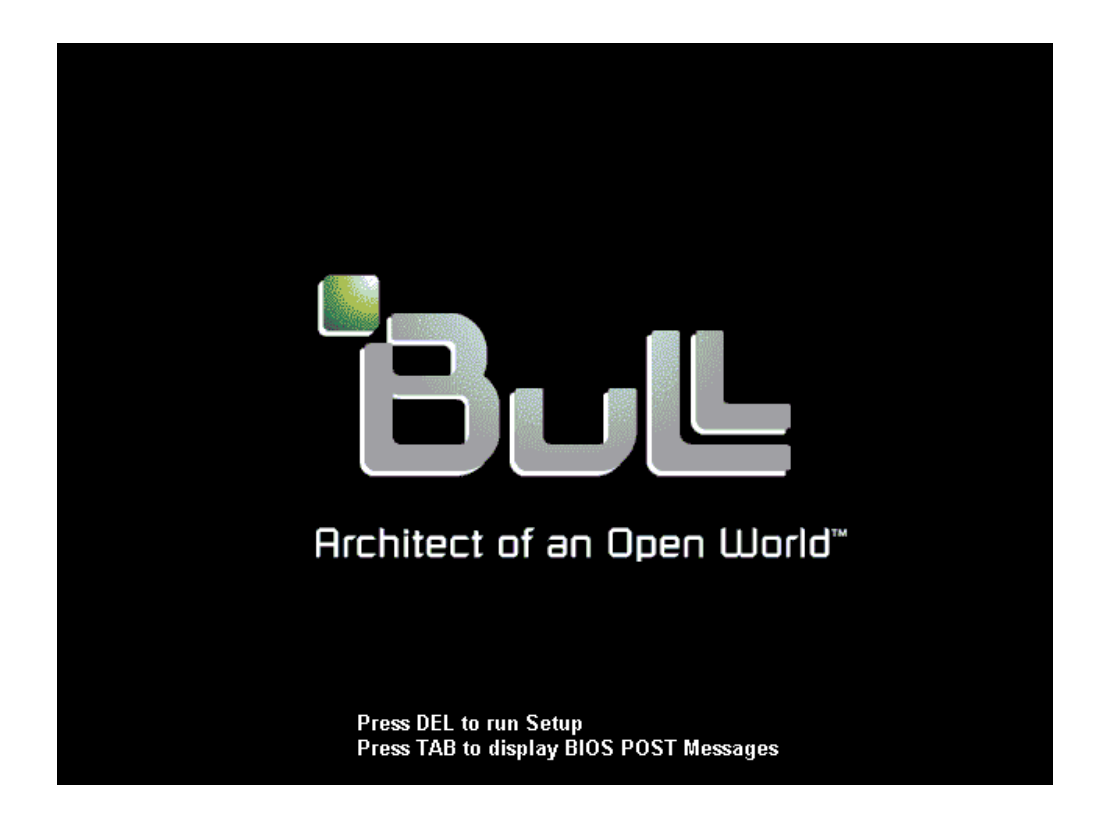

- 11. Place the USB LS120:PepperC Virtual Disc 1 in first position in the Boot list.
  - Remove all other devices from the boot list.
  - Press F10, Save configuration changes and exit now.

The server **TARGET** reboots on the Virtual Floppy disk.

| Supermicro Da Ctrl+Alt+Delete | ughter Card    | Remote Co | ssole                               | - 🗆 🗙                                         |
|-------------------------------|----------------|-----------|-------------------------------------|-----------------------------------------------|
|                               |                |           | PhoenixBIOS Setup Utility           | <u> </u>                                      |
| Mair                          |                | Advan     | ced Security Boot Exit              |                                               |
| 1:                            | USB            | LS12      | ):PepperC Virtual Disc 1            | Item Specific Help                            |
| 2:<br>3:<br>4:                |                |           |                                     | Keys used to view or<br>configure devices:    |
| 5:                            |                |           |                                     | Up and Down arrows                            |
| 6:                            |                |           | -                                   | device.                                       |
| 7:                            |                |           | Setup Confirmation                  | -> moves                                      |
| 8:                            |                | 0:        | Save configuration changes and exit | e up or down.<br>t now? ⟨r> specifies         |
|                               | IDE            | 2:        | [Yes] [No]                          | e line of<br>e.<br>de or include              |
|                               | TDE            | 4:        |                                     | the deutce to boot.                           |
|                               | TDE            | 5:        |                                     | $\langle \text{Shift} + 1 \rangle$ enables or |
|                               | USB            | FDC:      |                                     | disables a device.                            |
|                               | USB            | KEY :     |                                     | <1 - 4> Loads default                         |
| :                             | USB            | HDD :     | ₩<br>₩                              | boot sequence.                                |
| Console(): Deskto             | o size is 1 00 | 24 x 768  |                                     | Fps: 0 In: 0 B/s Out: 0 B/s                   |

12. When the BIOS has been upgraded the following screen appears.

| CtH+Alt+Delete<br>Phoenix Phlash16 Utility Version 1.6.1.9<br>Phoenix Phlash16 Status<br>Flash memory has been successfully programmed<br>PRESS ANY KEY TO RESTART THE SYSTEM<br>If the system does not restart<br>TURN THE POWER OFF, THEN ON<br>Restore block | ptions |
|----------------------------------------------------------------------------------------------------|--------|
| Phoenix Phlash16 Utility Version 1.6.1.9<br>Phoenix Phlash16 Status<br>Flash memory has been successfully programmed<br>PRESS ANY KEY TO RESTART THE SYSTEM<br>If the system does not restart<br>TURN THE POWER OFF, THEN ON<br>Restore block                   |        |
| Restore block                                                                                                    |        |
| Erase block JJJJJJJJJJJJJJJJJJJ<br>Program block JJJJJJJJJJJJJJJJJJJJJJJJJJJJJJJJJJJJ                                                                                                    |        |
| Console(): Desktop size is 1 024 x 768         Fps: 5 In: 14 KB/s Out: 50 B/s         1                                                                                                    |        |

- 13. Then, in order to prevent that BIOS from being replaced again at the next reboot, click straight away on **Virtual Media** 
  - Click on Floppy Disk
  - click on Active Image (Disk 1). ->Discard

| 🚰 Home - Microsoft Internet Explorer        |                                                                                                    |
|---------------------------------------------|----------------------------------------------------------------------------------------------------|
| Eile Edit View Favorites Tools Help         | 🦧 🖉                                                                                                    |
| 🔇 Back 👻 🕤 👻 😰 🐔 🔎 Search                   | 📩 Favorites 🜒 Media 🔣 😥 🗟                                                                                                    |
| Address 🕘 http://ccs-node-8-m/home.asp      | 🗾 ラ Go 🛛 Links 🂙                                                                                                    |
| Home Console                                | Remote Console connected!                                                                                                    |
| Demete Control                              | r toppy mage uptoaded successions.                                                                                                   |
| Remote Control                              | Active Image (Drive 1)                                                                                                    |
| 🔿 Virtual Media                             | Floppy Image                                                                                                    |
| Floppy Disk                                 | Image Name: C:\R421R422\BIOS\R422<br>\WCCS\R422WDD1.IMG                                                                              |
| ⊖ CD-ROM Image                              | Reactivate Download Discard                                                                                                    |
| Drive Redirection                           |                                                                                                    |
| © Options                                   | Active Image (Drive 2)                                                                                                    |
| System Health                               | No disk emulation set.                                                                                                    |
| User Management                             | - Floppy Image Upload                                                                                                    |
| KVM Settings                                | This option allows you to upload a binary image (e.g. example.img)<br>with a maximum size of 1.44MB to the Supermicro Daughter Card. |
| Bevice Settings                             | This image will be emulated to the host as USB device.                                                                               |
| C Device Settings                           | Vitual Drive Drive 1                                                                                                    |
| Maintenance                                 |                                                                                                    |
| /3                                          | Floppy Image File Browse                                                                                                    |
|                                             | Upload                                                                                                    |
|                                             |                                                                                                    |
|                                             |                                                                                                    |
| Applet nn.pp.rc.RemoteConsoleApplet started | Trusted sites                                                                                                    |

#### 14. Click on Remote Control

- Click on Remote Power
- Click Power Down to power down the remote host TARGET

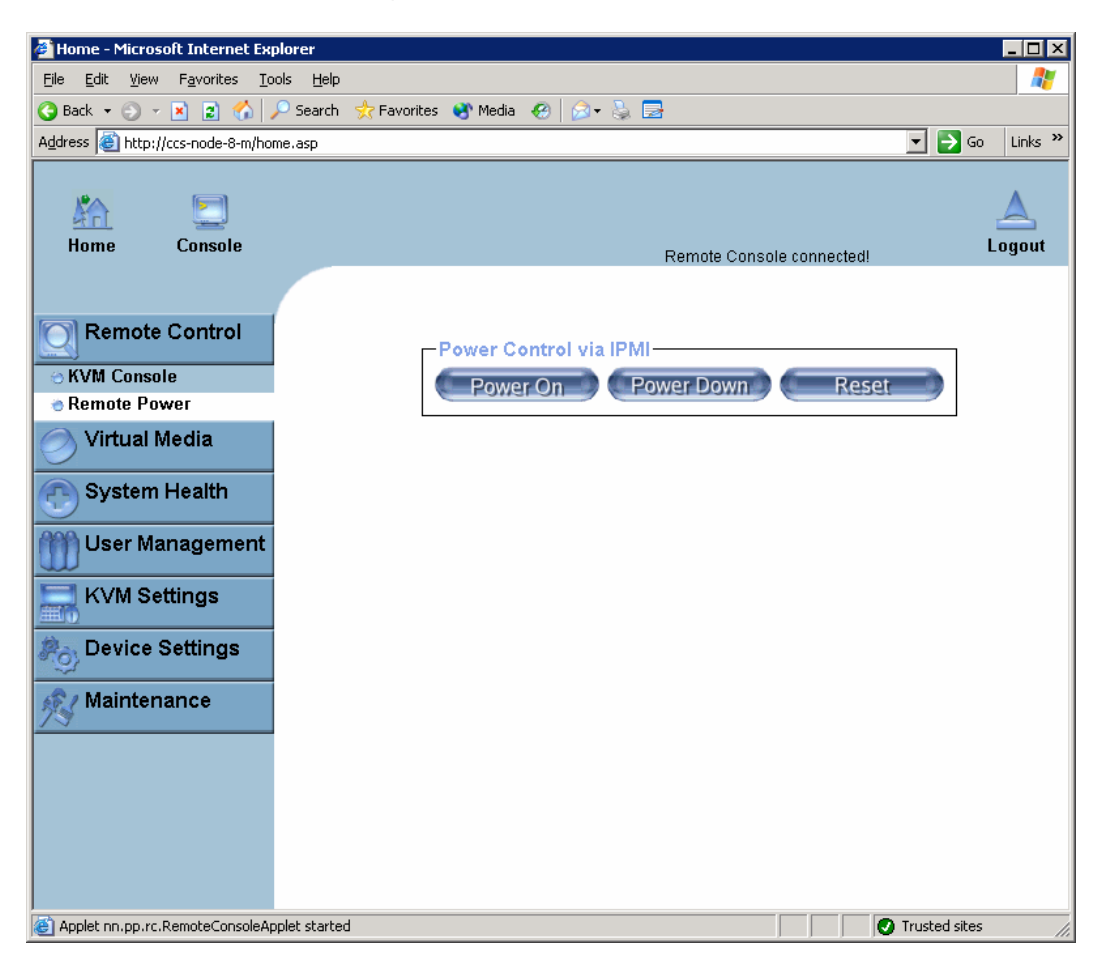

15. Click on Power On to power on the remote host TARGET

### Warning:

When the Bull Logo displays into remote console screen, press "Del" to enter setup.

- Restore the Boot device list as shown below.
- Click on F10, save configuration changes and exit now.

| Supermicro Daug      | hter Card Remote   | e Console |                  |         |             |                                                    |                           |
|----------------------|--------------------|-----------|------------------|---------|-------------|----------------------------------------------------|---------------------------|
|                      |                    |           | Dhases (v.DT.O.S | Catur   | 114 : 1 : 4 |                                                    |                           |
| M                    | A 1                |           | Phoenixbius      | Setup   |             |                                                    |                           |
| nain                 | Науа               | inced     | Security         | BOOL    | LXIT        |                                                    |                           |
|                      |                    |           |                  |         |             | Item                                               | Specific Help             |
| 1:                   | USB KEY            | t:        |                  |         |             |                                                    |                           |
| 2:                   | USB FDC            | :         |                  |         |             |                                                    |                           |
| 3:                   | USB CDF            | ROM :     |                  |         |             | Keys us                                            | ed to view or             |
| 4:                   | PCI SCS            | SI: Intel | RAIDO-O          |         |             | configu                                            | re devices:               |
| 5:                   | PCI BEU            | J: IBA G  | E Slot 0400 u    | 1236    |             | Up and                                             | Down arrows               |
| 6:                   |                    |           |                  |         |             | -                                                  | device.                   |
| 7:                   |                    |           | Setup Co         | nfirmat | tion        |                                                    | <-> moves                 |
| 8:                   |                    |           |                  |         |             |                                                    | e up or down.             |
| :                    | IDE 0:             | Save c    | onfiguration     | changes | s and exit  | t now?                                             | ⟨r> specifies             |
| :                    | IDE 1:             |           | -                | -       |             |                                                    | e fixed or                |
| :                    | IDE 2:             |           | [Yes]            |         | [No]        |                                                    | 8.                        |
| :                    | IDE 3:             |           |                  |         |             |                                                    | de or include             |
| :                    | IDE 4:             |           |                  |         |             | the dev                                            | ice to boot.              |
| :                    | IDE 5:             |           |                  |         |             | <shift< td=""><td>+ 1&gt; enables or</td></shift<> | + 1> enables or           |
| :                    | USB HDI            | ):        |                  |         |             | disable                                            | s a device.               |
| :                    | PCI SCS            | SI: Intel | RAIDO-1          |         |             | <1 - 4>                                            | Loads default             |
| :                    | USB ZIF            | 2:        |                  |         | T           | boot se                                            | quence.                   |
| 1                    |                    |           |                  |         |             |                                                    |                           |
| Console(): Desktop s | ize is 1 024 x 768 |           |                  |         |             | Fps: 0 I                                           | n: 0 B/s Out: 4 B/s 👔 🏻 🕍 |

## The BIOS upgrade is terminated.

- 16. Now, click on X to close the Remote console screen
- 17. Return to the Home Page and click on the **Logout** lcon to log out from the **Remote Console Interface**.

# Chapter 3. Replacing the BIOS by means of the IPMI View application

- 1. Launch the IPMI View application on a server which can access the AOC-SIMSO or AOC-SIMSO+ network (default: 192.168.1.\*)
- 2. Log in to the target AOC-SIMSO or APC-SIMSO+ card
  - Type in Login ID in Login ID box
  - Type in Password in **Password** box.
  - Click on Login button.

| IPMI View V2.5.2 (build 061219) - Super Micro Computer, Inc.                                                                                                    |  |
|----------------------------------------------------------------------------------------------------|--|
| File Edit Session Manage Help                                                                                                    |  |
|                                                                                                    |  |
| SUPERMICE<br>The Server Solutions Manufacturer                                                                                                    |  |
| Image: PMI Domain     Image: PMI Domain     Image: PMI Domain       Image: Cosmode-10m     [R422:INF-S-SDD]       Image: Cosmode-11m     [R422:INF-S-IPEC]       Image: Cosmode-4m     [R422:INF-S-IPEC] |  |
| B         Ccsnode-9-m         (R421-SDD)         IP Address         199.182.200.192           B         ccsnode-6-m         (R422-SIPEC)                                                                 |  |
| cosinode-7-m (R422-INF-P-IPEC)     Cosinode-3-m (R422-INF-S-IPEC)     Logis ID ADMIN                                                                                                    |  |
|                                                                                                    |  |
| Password ****                                                                                                    |  |
| ⊽ save ID and Password                                                                                                    |  |
| Login Logout<br>副 Groups 局 盐金令<br>IPMI Domain (8/8)                                                                                                    |  |
| Login Ready                                                                                                    |  |

The Home Page, below, appears.

| 1PMI View V2.5.2 (build 061219) - Super Micro Computer, Inc.                                                                     |  |  |  |  |  |
|----------------------------------------------------------------------------------------------------|--|--|--|--|--|
| File Edit Session Manage Help                                                                                                    |  |  |  |  |  |
|                                                                                                    |  |  |  |  |  |
| SUPERMICRO<br>The Server Solutions Manufacturer                                                                                  |  |  |  |  |  |
| IPMI Domain     ▲     ♥            Ecsnode-10-m (R422-INF-S-SIDD)             System Name          ccsnode-8-m (R422-INF-S-IPEC) |  |  |  |  |  |
| IP Address         199.162.200.192           IP cosmode-5m         (R421-SDD)                                                    |  |  |  |  |  |
| Ccs-node-5-m (R422-PJPEC) Ccs-node-6-m (R422-INF-PJPEC) Ccs-node-7-m (R422-INF-PJPEC) Ccs-node-6-m (R422-INF-PJPEC)              |  |  |  |  |  |
| Login ID ADMIN                                                                                                    |  |  |  |  |  |
| Password ****                                                                                                    |  |  |  |  |  |
| I⊽ save ID and Password                                                                                                    |  |  |  |  |  |
| Login Logout                                                                                                    |  |  |  |  |  |
| 受 Groups<br>回 台 金 令<br>IPUI Deceder (8/2)                                                                                        |  |  |  |  |  |
| Version : IPMI 2.0 For Standard RMCP+<br>Cipher Suite : ( RAKP-HMAC:SHA1, HMAC:SHA1-96, AES-CBC-128 )                            |  |  |  |  |  |
| Login Event Log Sensors IPM Device BMC Setting Users Text Console Virtual Media                                                  |  |  |  |  |  |

- 3. Click on the Virtual Media tab (at the bottom on the right)
  - Click on the **Open** button.
  - Type in the floppy image path in the Floppy image File box.

| File       Edit       Session       Marage       Help         Image: Server Solutions Manufacture       Image: Conceled Bm       (R422/NFS-SPEC)         Image: Server Solutions Manufacture       Drive 1       Drive 2         Image: Server Solutions Manufacture       Drive 1       Drive 2         Image: Server Solutions Manufacture       Drive 1       Drive 2         Image: Server Solutions Manufacture       Drive 1       Drive 2         Image: Server Solutions Manufacture       Drive 1       Drive 2         Image: Server Solutions Manufacture       Drive 1       Drive 2         Image: Server Solutions Manufacture       Drive 1       Drive 2         Image: Server Solutions Manufacture       Drive 1       Drive 2         Image: Server Solutions Manufacture       Drive 1       Set Solutions Manufacture         Image: Server Solutions Manufacture       Drive 1       Set Solutions Manufacture         Image: Server Solutions Manufacture       Drive 1       Set Solutions Manufacture         Image: Server Solutions Manufacture       Drive 1       Set Solutions Manufacture         Image: Server Solutions Manufacture       Drive 1       Set Solutions Manufacture         Image: Solutions Manufacture       Drive 1       Set Solutions Manufacture         Drive Redirection <t< th=""><th>🛅 IPMI View V2.5.2 (build 061219) -</th><th>Super Micro Computer, Inc.</th></t<> | 🛅 IPMI View V2.5.2 (build 061219) -                                                                                                    | Super Micro Computer, Inc.                                                                                                    |
|----------------------------------------------------------------------------------------------------|----------------------------------------------------------------------------------------------------|----------------------------------------------------------------------------------------------------|
| Image: Concepts       Image: Concepts         Image: Concepts       Image: Concepts                                                                                                    | File Edit Session Manage Help                                                                                                    |                                                                                                    |
| SUPERINCE       Image: Connode-Brm       [R422HFF:S-HPEC]         Image: Connode-Image: Connode-Image: Connode-Image: Connode-Image: Connode-Image: Connode-Image: Connode-Image: Connode-Image: Connode-Image: Connode-Image: Connode-Image: Connode-Image: Connode-Image: Connode-Image: Connode-Image: Connode-Image: Connode-Image: Connode-Image: Connode-Image: Connect Connect         Image: Connode-Image: Connect Connect       Drive 1       Image: Connect Connect         Image: Connode-Image: Connect Connect       Drive 1       Image: Connect Connect         Image: Connect Connect       Drive 1       Image: Connect         Image: Connect Connect       Drive 1       Image: Connect         Image: Connect Connect       Drive 1       Image: Connect         Image: Connect Connect       Drive 1       Image: Connect         Image: Connect Connect       Drive 1       Image: Connect         Image: Connect Connect       Drive 1       Image: Connect         Image: Connect Connect       Drive 1       Image: Connect         Image: Connect Connect       Drive Redirection disconnected       Drive Redirection disconnected                                                                                                    |                                                                                                    |                                                                                                    |
| ■ PMI Domain       ▲ ♥ ♥ ■         ■ ccsmode-10m       (F422-INF-S-SDD)         □ ccsmode-4m       (F421-INF-SDD)         □ ccsmode-5m       (F422-INF-SDD)         □ ccsmode-5m       (F422-INF-SIDE)         □ ccsmode-9m       (F422-INF-SIDE)         □ ccsmode-9m       (F422-INF-SIDE)         □ ccsmode-5m       (F422-INF-SIDE)         □ ccsmode-9m       (F422-INF-SIDE)         □ ccsmode-9m       (F422-INF-SIDE)                                                                                                    | SUPERMICRO<br>The Server Solutions Manufacturer                                                                                                    |                                                                                                    |
| Ccs:node-6-m       [R422-SIPEC)         Ccs:node-6-m       [R422-NF-SIPEC)         Dive:       1 (Page Upload)         Dive:       1 (Page Upload)         Dive:                                                                                                    | IPMI Domain         ▲ ▼ 9 ⊕           Image: Costrade-10m         [R422-INF-S-SDD]           Image: Costrade-11m         [R422-INF-P-SDD]           Image: Costrade-11m         [R422-INF-P-SDD]           Image: Costrade-11m         [R421-IPEC]           Image: Costrade-12m         [R421-IPEC]           Image: Costrade-12m         [R421-SDD] | Emply Emply                                                                                                    |
| C:\R421R422\BIOS\R422\WCCS\R422W001.IMG Share name: Path to image: User (optional): Password (optional): Drive Redirection Drive 1; A: (Removable) ▼ Refresh List  Write support Connect Drive Redirection disconnected. Drive 2 A: (Removable) ▼ Refresh List  Write support Connect Drive Redirection disconnected. Drive Redirection disconnected. Drive Redirection disconnected. Drive Redirection disconnected.                                                                                                    | B     ccs+node-6-m     (R422-S-IPEC)       B     ccs+node-5-m     (R422-PI-PEC)       B     ccs+node-7-m     (R422-VI-P-PI-PEC)       B     ccs+node-8-m     (R422-VI-P-S-IPEC)                                                                                                    | Floppy Image Upload     CD-ROM Image on Windows Share       Drive:     1 <                                                                                                |
| Drive Redirection<br>Drive 1: A: (Removable) 	 Refresh List 	 Write support Connect<br>Drive Redirection disconnected.<br>Drive 2: A: (Removable) 	 Refresh List 	 Write support Connect<br>Drive Redirection disconnected.                                                                                                    |                                                                                                    | C:\R421R422\BI05\R422\WCCS\R422W001.IMG         Share name:           Path to image:         User (optional):           Password (optional):         Password (optional): |
|                                                                                                    | 题 Groups 다 삼 金 令                                                                                                    | Drive Redirection Drive 1: A. (Removable) ▼ Refresh List                                                                                                    |
| Stop Drive 1 Stop Drive 2     Refresh     Login Event Log Sensors IPM Device BMC Setting Users Text Console Virtual Media                                                                                                    |                                                                                                    | Stop Drive 1 Stop Drive 2 Refresh Login Event Log Sensors IPM Device BMC Setting Users Text Console KVM Console Vatual Media                                              |
| Get Virtual Media information done                                                                                                    | Get Virtual Media information done                                                                                                    |                                                                                                    |

4. Click on the **Upload** button and wait a few minutes.

# Note:

When the file has been uploaded the Stop Drive 1 button becomes available.

| IPMI View V2.5.2 (build 061219) -                                                                                                    | Super Micro Computer, Inc.                                                                   | - 🗆 × |
|----------------------------------------------------------------------------------------------------|----------------------------------------------------------------------------------------------|-------|
| File Edit Session Manage Help                                                                                                    |                                                                                              |       |
| 10.00                                                                                                    | <u>R</u>                                                                                     |       |
| SUPERMICR <sup>•</sup>                                                                                                    | Seconde-8-m (R422INF-S-IPEC)                                                                 | - 1   |
| The Server Solutions Manufacturer                                                                                                    | Virtual Media Status                                                                         |       |
| 🛄 IPMI Domain 🛛 🗢 👻 😭                                                                                                    | Drive I Drive 2                                                                              |       |
| Ccs-node-10-m (R422-INF-S-SDD)                                                                                                    | Type : Floppy image Empty                                                                    |       |
| 😤 ccs-node-11-m (R422-INF-P-SDD)                                                                                                    | Read / Write mode: Writable                                                                  |       |
| 🛃 ccs-node-4-m (R421-IPEC)                                                                                                    | File name : R422w/001.IMG (1474560 bytes)                                                    |       |
| ccs-node-9-m (R421-SDD)                                                                                                    |                                                                                              |       |
| Cos-node-5-m (R422-S-IPEU)                                                                                                    | Floppy Image Upload CD-ROM Image on Windows Share                                            |       |
| ccs-node-7-m (R422-INF-P-IPEC)                                                                                                    |                                                                                              |       |
| ccs-node-8-m (R422-INF-S-IPEC)                                                                                                    | Unive: 2 V G Upen Upload Unive: 2 V Set                                                      |       |
|                                                                                                    | Floppy Image file: Share host:                                                               |       |
|                                                                                                    | C:\R421R422\BIOS\R422\WCCS\R422W001.IMG Share name:                                          |       |
|                                                                                                    | Path to image:                                                                               |       |
|                                                                                                    | Upload floppy image done                                                                     |       |
|                                                                                                    | Bassword (optional):                                                                         |       |
|                                                                                                    |                                                                                              |       |
|                                                                                                    |                                                                                              |       |
|                                                                                                    | C Drive Redirection                                                                          |       |
|                                                                                                    | Drive 1: A: (Removable)  Befresh List                                                        |       |
|                                                                                                    |                                                                                              |       |
|                                                                                                    | Drive Pedifection asconnected.                                                               |       |
| Personal Contraction Contraction Contract | Drive Z. A. (Hernovable) - Herear List Write support Connect                                 |       |
| L IPMI Domain (8/8)                                                                                                    |                                                                                              |       |
|                                                                                                    |                                                                                              |       |
|                                                                                                    |                                                                                              |       |
|                                                                                                    |                                                                                              |       |
|                                                                                                    | Stop Drive 1 Stop Drive 2 Refresh                                                            |       |
|                                                                                                    | Login Event Log Sensors IPM Device BMC Setting Users Text Console KVM Console Virtual Martia |       |
| Bet Virtual Media information dono                                                                                                    |                                                                                              |       |

- 5. To start Video Console Redirection
  - Click on the KVM Console tab (At the bottom on the right)
  - Click on Start Video Redirection icon in the toolbar.

| <b>&gt;</b> | <u></u>                             | Host Name:                                                                                  | SATURNE  |
|-------------|-------------------------------------|---------------------------------------------------------------------------------------------|----------|
| y Documents | IPMI View V2.5.2 (build 061219) - 9 | Super Micro Computer, Inc.                                                                  |          |
| -           | File Edit Session Manage Help       |                                                                                             |          |
|             | 1999                                | <u>R</u>                                                                                    |          |
|             | SUDEDMICD                           | 🔀 ccs-node-8-m (R422-INF-S-IPEC)                                                            |          |
|             | The Server Solutions Manufacturer   | ▶ ● ■ 🖻 🗃 ۹ 100% 💽 🔍 Ctri+Alt+Del                                                           | Options  |
|             | 📴 IPMI Domain 🛛 🔺 👻 🖗 🛱             |                                                                                             |          |
| y Network   | Cos-node-10-m (R422-INF-S-SDD)      |                                                                                             |          |
| Places      | ccs-node-4-m (R421-IPEC)            |                                                                                             |          |
| 9           | Cos-node-9-m (R421-SDD)             |                                                                                             |          |
| Remote      | ccs-node-5-m (R422-P-IPEC)          |                                                                                             |          |
| esktop      | ccs-node-7-m (R422-INF-P-IPEC)      |                                                                                             |          |
| TRM         |                                     |                                                                                             |          |
| Hiew        |                                     |                                                                                             |          |
| PMIView20   |                                     | Commenter                                                                                   |          |
| -           |                                     | SUPERMICRO<br>The Server Solutions Manufacturer                                             |          |
| <b>.</b>    |                                     |                                                                                             |          |
| Notepad     |                                     |                                                                                             |          |
|             |                                     |                                                                                             |          |
|             |                                     |                                                                                             |          |
|             | 题 Groups La 备 金 参                   |                                                                                             |          |
|             | IPMI Domain (8/8)                   |                                                                                             |          |
|             |                                     |                                                                                             | ₽        |
|             |                                     |                                                                                             | Lit be   |
|             |                                     | RER: terminated socket closed Ere: 0 to 0 B/c Out: 0 B/c                                    | • O U    |
| 1           |                                     | Login Event Log Sensors IPM Device BMC Setting Users Text Console KVM Console Virtual Media |          |
|             | KVM Interface loaded                |                                                                                             | 2        |
| MINISTR     |                                     |                                                                                             | e Bir    |
|             |                                     |                                                                                             |          |
| Start       | 19 🥭 🗒 🏶 🗄 🖓 🖬 🖇                    | C:\R421R422 IPMI View V2.5.2 (buil                                                          | ] 🖪 😏 19 |

- 6. To maximize the size of the remote video screen in the local computer screen
  - Click on **Full screen** icon in toolbar.

## Note:

You may press Alt+Enter to go back to the original mode

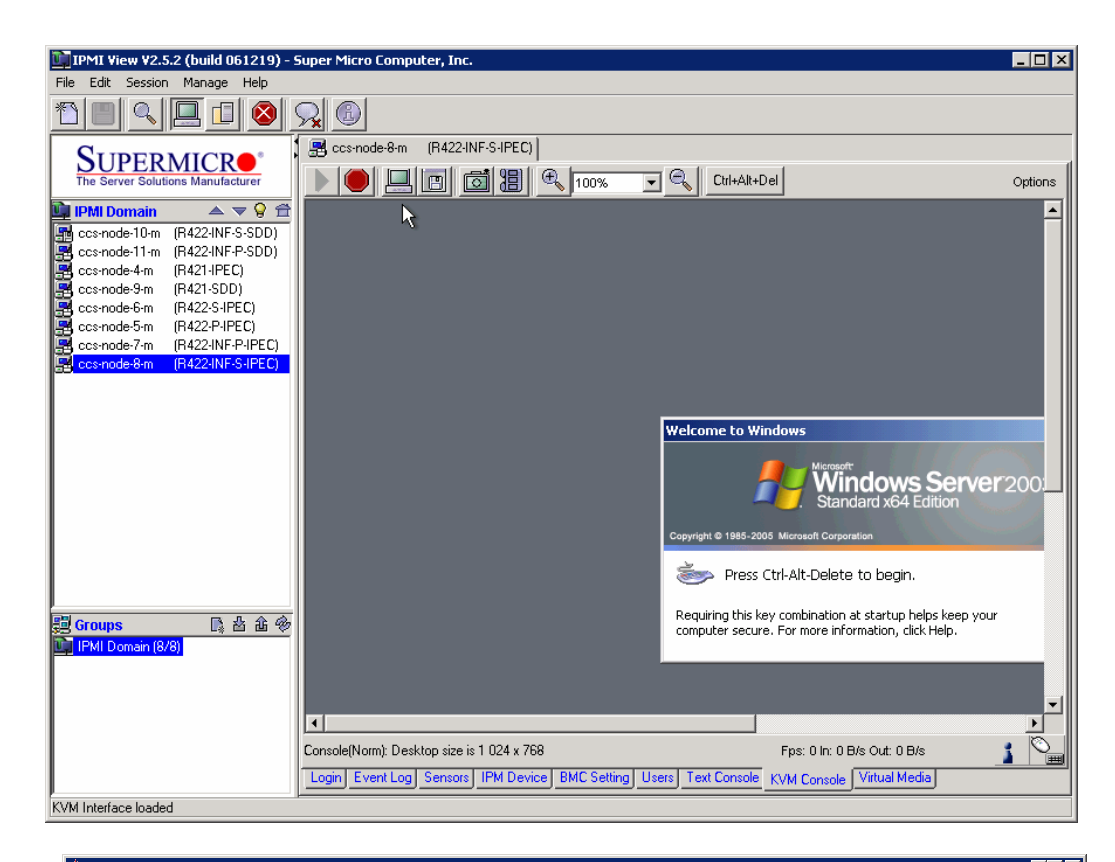

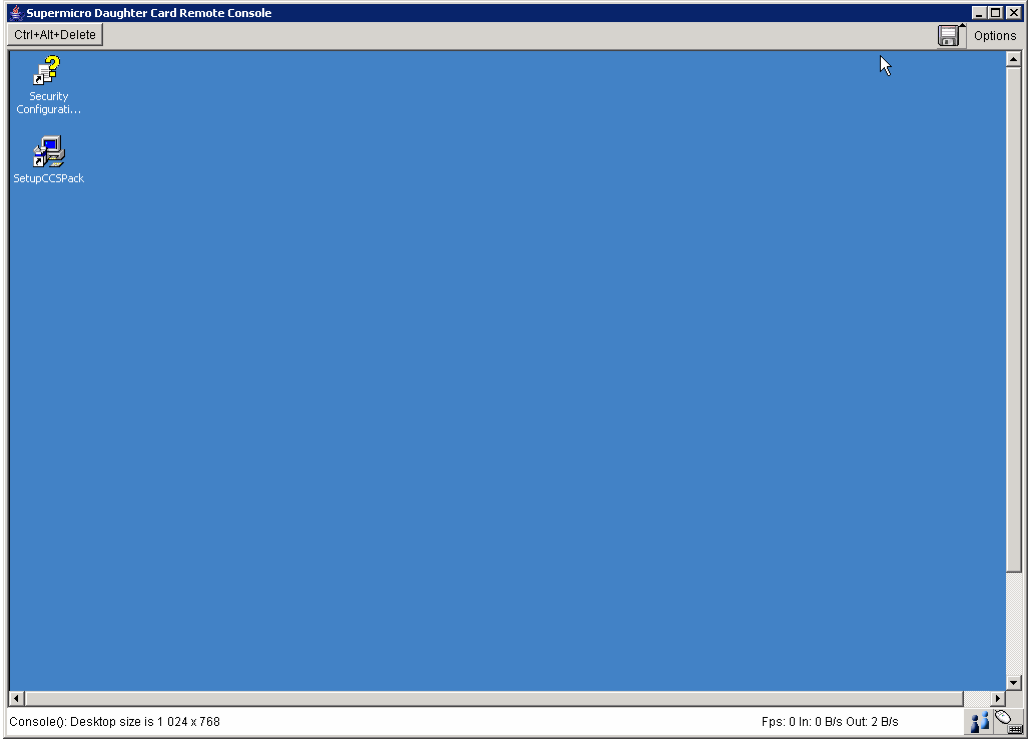

- 7. Shutdown and then Restart Windows (or any operating system).
  - Or click on **Remote console preview** ->.**Reset** button to reboot the server **TARGET**.

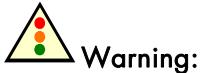

When the Bull Logo displays into remote console screen, press "Del" to enter setup.

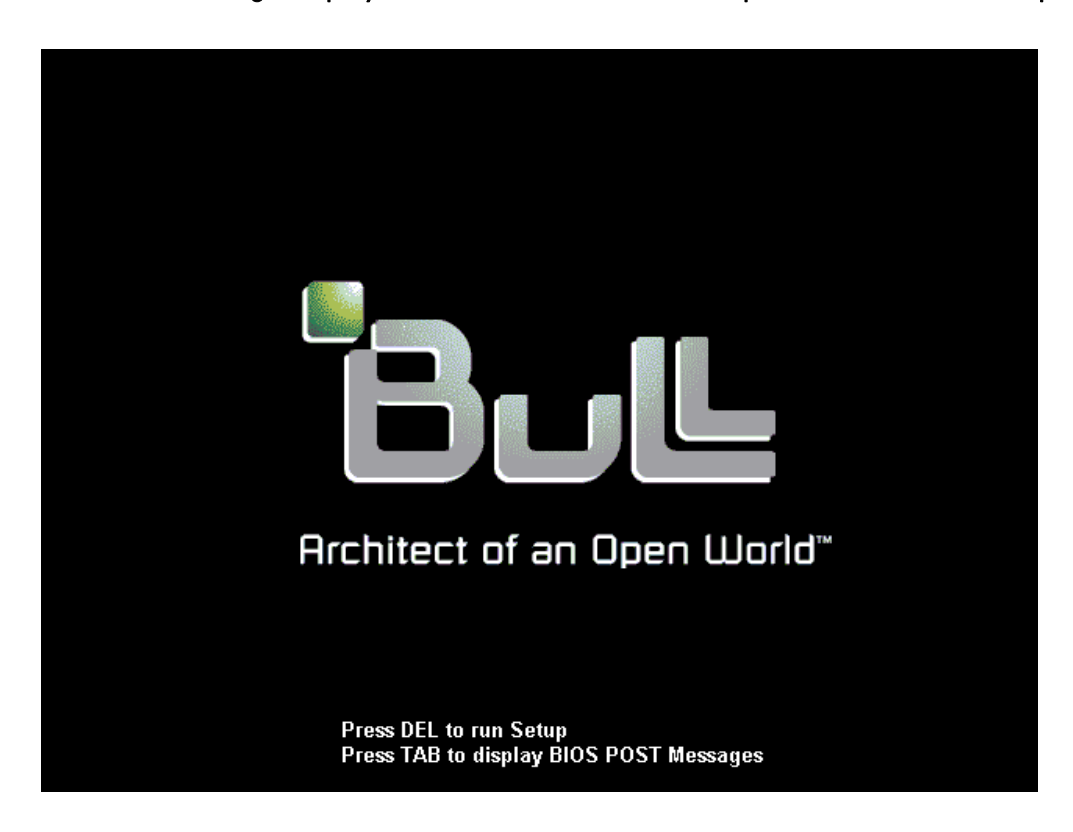

- 8. Place the USB LS120:PepperC Virtual Disc 1 in first position in the Boot list.
  - Remove all other devices from the boot list.
  - Press F10, Save configuration changes and exit now.

The server TARGET reboots on the Virtual Floppy disk

| Supermicro Daugi | nter Card Remote | e Console |               |          |            |                                                    |                    |
|------------------|------------------|-----------|---------------|----------|------------|----------------------------------------------------|--------------------|
| - All Delete     |                  |           | PhoenixBTO    | Setun    | lltilitu   |                                                    |                    |
| Main             | Adua             | inced     | Securitu      | Boot     | Exit       |                                                    |                    |
|                  |                  |           |               |          |            |                                                    |                    |
|                  |                  |           |               |          | _          | Item                                               | Specific Help      |
| 1:               | USB LS1          | l20:Pepp  | erC Virtual D | isc 1    |            |                                                    |                    |
| 2:               |                  |           |               |          |            | v                                                  | 1.4 .              |
| 3:               |                  |           |               |          |            | Keys us                                            | ed to view or      |
| 4:               |                  |           |               |          |            | Contigu                                            | Te devices:        |
| 6.               |                  |           |               |          |            | טף מווע                                            |                    |
| 7:               |                  |           | Setun C       | onfirmat | tion       |                                                    | -> moves           |
| 8:               |                  |           | betup o       |          |            |                                                    | e up or down.      |
|                  | IDE 0:           | Save      | configuration | changes  | s and exit | now?                                               | <pr>specifies</pr> |
|                  | IDE 1:           |           | -             | -        |            |                                                    | ce fixed or        |
| 1.1              | IDE 2:           |           | [Yes]         |          | [No]       |                                                    | 8.                 |
| :                | IDE 3:           |           |               |          |            |                                                    | ude or include     |
| :                | IDE 4:           |           |               |          |            | the dev                                            | ice to boot        |
| :                | TUE 5:           |           |               |          |            | <shift< td=""><td>+ 1&gt; enables or</td></shift<> | + 1> enables or    |
|                  | U28 FUU          |           |               |          |            |                                                    | s a device.        |
|                  | USB HDI          | 1.<br>1.  |               |          |            | hoot se                                            |                    |
| •                | זעוד מכט         |           |               |          | •          |                                                    | quence.            |

9. When the BIOS has been replaced the following screen is displayed.

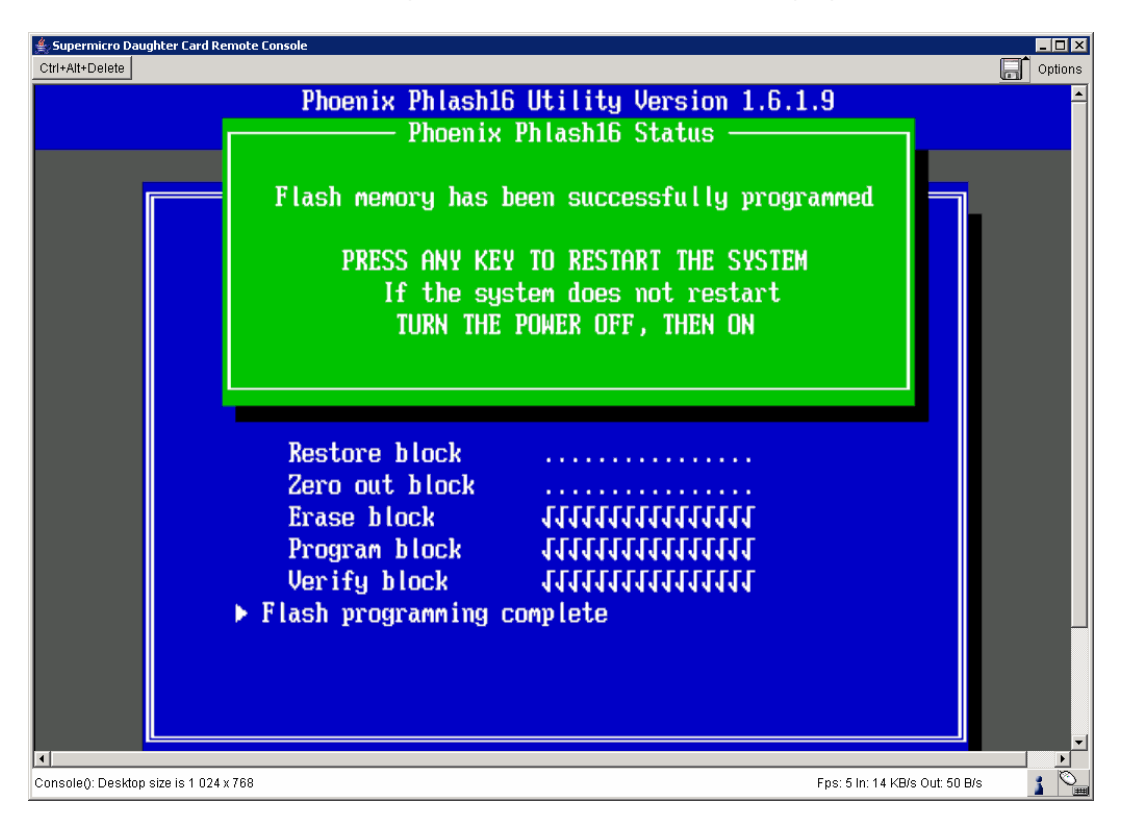

- 10. When the previous screen appears, type in **Alt+Enter** immediately to quit full screen mode.
  - Click on the **Stop Drive 1** button in order to prevent the BIOS from being updated again at the next reboot.

| Dial PMI View V2.5.2 (build 061219) - 9                                                                                                    | iuper Micro Computer, Inc.                                                                                                    |                                                               |
|----------------------------------------------------------------------------------------------------|----------------------------------------------------------------------------------------------------|---------------------------------------------------------------|
| File Edit Session Manage Help                                                                                                    |                                                                                                    |                                                               |
|                                                                                                    |                                                                                                    |                                                               |
| SUPERMICE<br>The Server Solutions Manufacturer<br>IPMI Domain                                                                                                 | ccs-node-8-m (R4224NF-S-IPEC)      Virtual Media Status      Drive 1      Type : Floppy image      Read / Write mode: Writable      File name : R422W001.IMG (1474560 bytes)                                                                                                    | Drive 2<br>Empty                                              |
| 高 ccshode-5-m (R422-SHPEC)<br>第 ccs-node-5-m (R422-SHPEC)<br>第 ccs-node-7-m (R422-HFPC)<br>第 ccs-node-7-m (R422-INF-SHPEC)<br>副 ccs-node-8-m (R422-INF-SHPEC) | Floppy Image Upload       CD-ROM Image of         Drive:       2       CD-ROM Image of         Floppy Image file:       Share host:         C:\R421R422\BIOS\R422\WCCS\R422\/001.IMG       Share host:         Upload floppy image done       User (optional):         Password (opti       Password (optional): | on Windows Share                                              |
| 2 Groups                                                                                                    | Drive Redirection Drive 1: A: (Removable) Refresh List Drive Redirection disconnected. Drive 2: A: (Removable) Refresh List Drive Redirection disconnected.                                                                                                    | Apport Connect Apport Connect Refresh M Console Virtual Media |
| KVM Interface loaded                                                                                                    |                                                                                                    |                                                               |

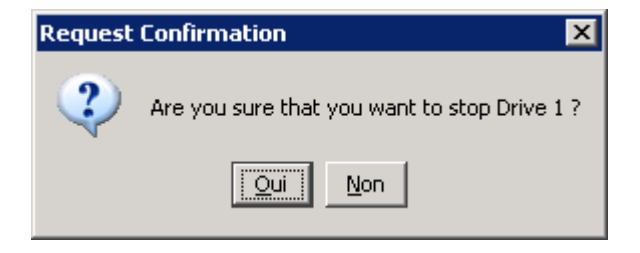

- 11. Click on the **IPMI Device** tab.
  - Click on the **Power Down** button to power down the remote host **TARGET**

| IPMI View V2.5.2 (build 061219) - Super Micro Computer, Inc.                                                                                                    |
|----------------------------------------------------------------------------------------------------|
| File Edit Session Manage Help                                                                                                    |
| 1 <b>0 0 0</b>                                                                                                    |
| IPMI Domain       IPMI Domain       IPMI Domain |
| Chassis Power Control<br>Power Down Power Up Power Cycle Reset                                                                                                    |
|                                                                                                    |

12. Click on the Power Up button to power on the remote host TARGET

Warning: When the Bull Logo displays into remote console screen, press "Del" to enter setup.

Restore the Boot devise list as below.

- Click on F10, save configuration changes and exit now.

| Supermicro Daugi<br>Ctrl+Alt+Delete | nter Card Remote           | Console   |                      |         |          |                                                  | - D i                               |
|-------------------------------------|----------------------------|-----------|----------------------|---------|----------|--------------------------------------------------|-------------------------------------|
|                                     |                            |           | PhoenixBIOS          | Setup   | Utility  |                                                  | -                                   |
| Main                                | Adva                       | inced     | Security             | Boot    | Exit     |                                                  |                                     |
| 1.                                  |                            |           |                      |         |          | Item S                                           | Specific Help                       |
| 1:                                  | USD ME                     |           |                      |         |          |                                                  |                                     |
| 3:                                  | USB CDI                    | ROM :     |                      |         |          | Keus use                                         | ed to view or                       |
| 4:                                  | PCI SCS                    | SI: Intel | RAIDO-0              |         |          | configur                                         | re devices:                         |
| 5:                                  | PCI BEU                    | J: IBA GH | E Slot 0400 u        | 1236    |          | Up and I                                         | )own arrows                         |
| 6:                                  |                            |           |                      |         |          |                                                  | dev ice .                           |
| 7:                                  |                            |           | Setup Co             | nfirmat | ion      |                                                  | <-> moves                           |
| 8:                                  | IDE 0:                     | Save co   | onfiguration         | changes | and exit | : now?                                           | ce up or down.<br><r> specifies</r> |
|                                     | IDE 1:<br>IDE 2:<br>IDE 3: |           | l <mark>Yes</mark> l | I       | [No]     |                                                  | De fixed or<br>E.<br>Ide or include |
|                                     | TDE 4:                     |           |                      |         |          | the deui                                         | re to hoot.                         |
|                                     | IDE 5:                     |           |                      |         |          | <shift td="" ↔<=""><td>1 enables or</td></shift> | 1 enables or                        |
| :                                   | USB HDI                    | ):        |                      |         |          | disables                                         | s a device.                         |
| :                                   | PCI SCS                    | SI: Intel | RAIDO-1              |         |          | <1 - 4>                                          | Loads default                       |
| :                                   | USB ZI                     | 2:        |                      |         | ▼        | boot seq                                         | luence.                             |
| Innsoleů: Desktopis                 | ize is 1 024 x 768         |           |                      |         |          | Eps: 0 in:                                       | n B/s Out: 4 B/s 🕴 🛇                |

## The BIOS upgrade is terminated.

13. Click on the **Login** tab.

Click on the Logout button to disconnect from the TARGET server.

## Chapter 4. Replacing the BIOS by means of a bootable USB key

This procedure is reserved for Bull S.A.S. support technicians when, for example, a motherboard has been replaced.

### Note:

The technician must have a portable PC with the Windows operating system running on it.

## 4.1 How to create your 'Bootable USB Key'

1. Download the Bootable-USB-Key-kit.zip from the Bull S.A.S. support WEB site.

http://support.bull.com/ols/product/platforms/ns/uline/r400/r421/dl/index.html

http://support.bull.com/ols/product/platforms/ns/uline/r400/r422/dl/index.htm

2. Deploy (extract all files) from the Bootable-USB-Key-kit.zip into the local directory

C:\R421R422\

- 3. Change to the C:\R421R422\ClefUSBbootable-Tools directory
- 4. Mount an USB Key for your PC (for Windows sees the USB key on drive J, for example).

## Warning: All data on this USB key will be lost.

- 5. Run the following command to create your **Bootable USB Key**.
- C:\CreateBootableUSBkey.bat J

And follow the directions which appear.

## 4.2 How to use a 'Bootable USB Key'

- From the SUPPORT server Log in to the TARGET server either by means of a web browser application or by means of the IPMI View application and switch to Full screen mode.
- 2. Mount the **Bootable USB Key** into a **NovaScale R421**, **R422** or **R422-INF** server USB port.
- 3. If necessary stop the operating system.
- 4. Reboot the system and press **Del** to run the setup.

- 5. Go to the Boot page and put the USB Key device in first position on the list.
- 6. Go to the Exit page and Exit saving changes

| 擒 Supe   | rmicro Daugl  | hter Card Remote   | e Console        |                |         |            |                                                          | _ 0                                    | l ×        |
|----------|---------------|--------------------|------------------|----------------|---------|------------|----------------------------------------------------------|----------------------------------------|------------|
| Ctrl+Alt | +Delete       |                    |                  |                |         |            |                                                          | Coptic                                 | ons        |
|          |               |                    |                  | Phoen ixBIO    | S Setup | Utility    |                                                          |                                        | -          |
|          | Main          | Adva               | inced            | Securitu       | Boot    | Exit       |                                                          |                                        |            |
|          |               |                    |                  |                |         |            |                                                          |                                        |            |
|          |               |                    |                  |                |         |            | Item                                                     | Specific Helm                          |            |
|          | 1.            | USB KEY            | μ.               |                |         |            | TCOM                                                     | opeorrie norp                          |            |
|          | 2.            |                    | · ·              |                |         |            |                                                          |                                        |            |
|          | 2.            |                    | о.<br>ОПМ.       |                |         |            | Vous                                                     | ad to usou on                          |            |
|          | 3:            |                    | NUN:<br>27. T.4- |                |         |            | neys us                                                  |                                        |            |
|          | 4:            | PUL 303            | SI: INCE         | T KHIDU-U      | 4000    |            | Contigu                                                  | ire devices:                           |            |
|          | 5:            | ACT REG            | 1: TRH           | 6E Slot 0400 ( | J123b   |            | Up and                                                   | Down arrows                            |            |
|          | 6:            |                    |                  |                |         |            |                                                          | device.                                |            |
|          | - 7:          |                    |                  | Setup Co       | onfirma | tion       |                                                          | <-> moves                              |            |
|          | 8:            |                    |                  |                |         |            |                                                          | ce up or down.                         |            |
|          | 1.1           | IDE 0:             | Save             | configuration  | change  | s and exit | t now?                                                   | <r≻ specifies<="" td=""><td></td></r≻> |            |
|          | 1.1           | IDE 1:             |                  |                |         |            |                                                          | ce fixed or                            |            |
|          | 1.1           | IDE 2:             |                  | Yes            |         | [No]       |                                                          | е.                                     |            |
|          |               | IDE 3:             |                  |                |         |            |                                                          | de or include                          |            |
|          |               | TDE 4:             |                  |                |         |            | the deu                                                  | lice to hoot.                          |            |
|          | 1.1           | THE 5              | _                |                |         |            | <shift< td=""><td>+ 1 enables or</td><td>-</td></shift<> | + 1 enables or                         | -          |
|          | - 1           | Lonacu             | Flonnu           | Driver         |         |            | digable                                                  | e a deuice                             |            |
|          | - 1           | που πυ             | r roppg          | DI 1065        |         |            |                                                          | Loodo dofoult                          |            |
|          |               |                    | р;<br>Эт. т      |                |         | _          |                                                          |                                        |            |
|          |               | TUI SU             | or: inte         | I KHIDU-I      |         | •          | DOOT SE                                                  | equence.                               | -          |
| Console  | (): Desktop s | ize is 1 024 x 768 |                  |                |         |            | Fps: 0                                                   | in: 0 B/s Out: 2 B/s 👔 🧍               | ۵ <u>ـ</u> |

7. Move the USB Key to the first position in the boot list.

- 8. Type F10 and confirm to accept the changes and to reboot the server. The server stops on the C:\ prompt
- 9. Change to the C:\DOS\BIOS directory
- 10. The server reboots on the Bootable USB Key
- 11. Change directory from C:\ to C:\DOS\BIOS
- 12. Run the command

C:\Upgrade.bat BiosFile

Where **BiosFile** is as follows.

- R421W001 :: BIOS dedicated to Windows Compute Cluster Server 2003 on NovaScale R421 servers
- R422W001 :: BIOS dedicated to Windows Compute Cluster Server 2003 on NovaScale R422/R422-INF servers
- R421X001 :: BIOS dedicated to Redhat/BAS4 for Xeon on NovaScale R421 servers

- R422X001 :: BIOS dedicated to Redhat/BAS4 for Xeon on NovaScale R422/R422-INF servers
- R421N001 :: BIOS for NovaScale R421 servers purchased without an Operating System
- R422N001 :: BIOS for NovaScale R422/R422-INF purchased without an Operating System

#### **Examples**

Upgrade.bat R421W001

Upgrade.bat R422W001

Upgrade.bat R421X001

Upgrade.bat R422X001

Upgrade.bat R421N001

Upgrade.bat R422N001

13. When the BIOS has been upgraded the following screen appears.

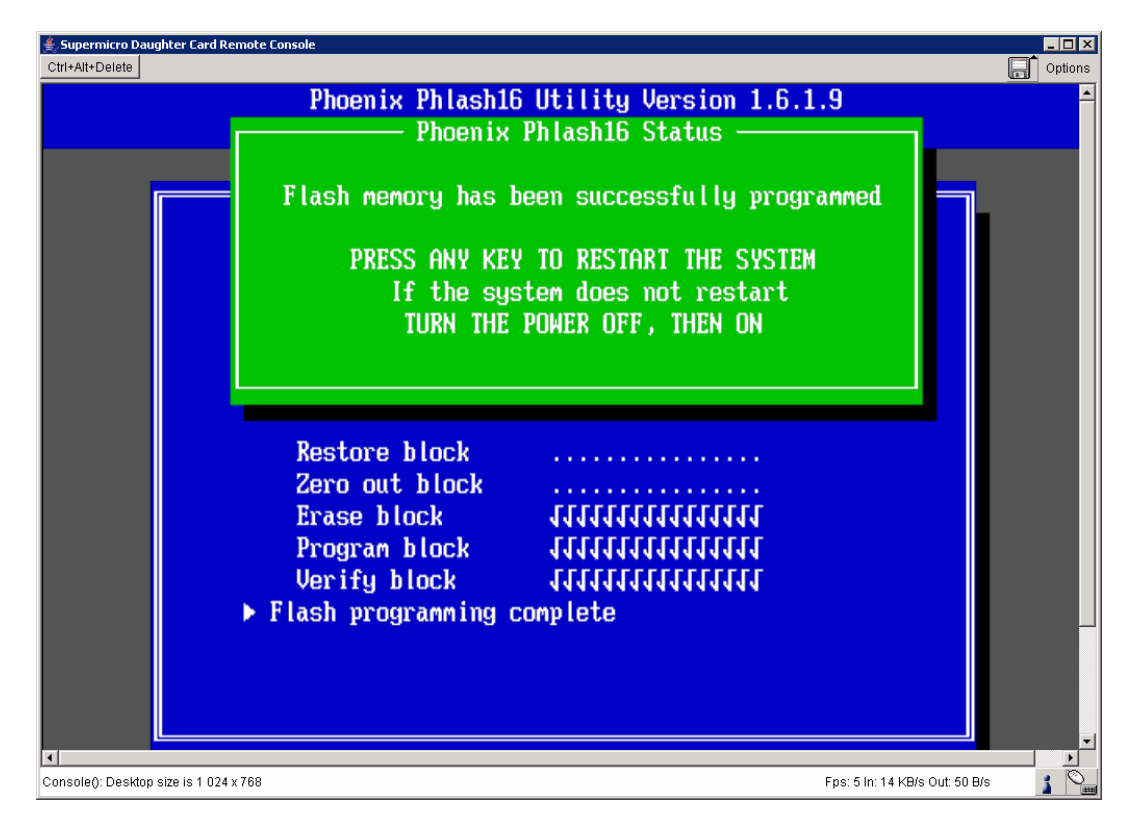

### The BIOS upgrade is terminated.

- 14. Power Off the server and dismount the Bootable USB Key
- 15. Power On the server
- 16. When the Bull Logo appears, enter in **Del** to enter Setup
- 17. Go to the **Boot** page and restore the Boot device list as shown below.
  - Click on F10, save the configuration changes and exit now.

| Supermicro Daug      | hter Card Remot    | e Console             |                             |        |            |                      | - D                                 |
|----------------------|--------------------|-----------------------|-----------------------------|--------|------------|----------------------|-------------------------------------|
|                      |                    |                       | PhoenixBIOS                 | Setup  | Utilitu    |                      |                                     |
| Main                 | Adva               | anced                 | Security                    | Boot   | Exit       |                      |                                     |
| 1.                   |                    | J.                    |                             |        | -          | Item S               | Specific Help                       |
| 2:                   | USB FD<br>USB FD   | с:<br>RПM:            |                             |        |            | Keus iisi            | ed to view or                       |
| 4:                   | PCI SC<br>PCI BE   | SI: Intel<br>V: IBA ( | l RAIDO-0<br>GE Slot 0400 u | 1236   |            | configur<br>Up and 1 | re devices:<br>Down arrows          |
| 6:<br>7:             |                    |                       | Setup Co                    | nfirma | tion       |                      | device.<br><-> moves                |
| 8:                   | IDE 0:             | Save o                | configuration               | change | s and exit | t now?               | ce up or down.<br><r> specifies</r> |
|                      | IDE 1:<br>IDE 2:   |                       | [Yes]                       |        | [No]       |                      | e fixed or<br>s.<br>de en include   |
|                      | IDE 5:<br>IDE 4:   |                       |                             |        |            | the dev              | ice to boot.                        |
|                      | USB HDI            | D:                    |                             |        |            | disable              | s a device.                         |
|                      | USB ZI             | SI: Intel<br>P:       | I KHIDO-I                   |        | Ŧ          | <1 - 4><br>boot see  | LOADS DEFAUIT<br>quence.            |
| Console(): Desktop s | ize is 1 024 x 768 | 1                     |                             |        |            | Fps: 0 In            | : 0 B/s Out: 4 B/s 👔 🎽              |

## Technical publication remarks form

 Title:
 R421, R422, R422-INF HOW TO: Replace the BIOS

 Reference:
 Rev04v01

 Date:
 July 2007

#### ERRORS IN PUBLICATION

SUGGESTIONS FOR IMPROVEMENT TO PUBLICATION

Your comments will be promptly investigated by qualified technical personnel and action will be taken as required. If you require a written reply, please include your complete mailing address below.

| NAME:    | DATE: |
|----------|-------|
| COMPANY: |       |
| ADDRESS: |       |
|          |       |

Please give this technical publication remarks form to your BULL representative or mail to:

Bull - Documentation D<sup>ept.</sup> 1 Rue de Provence BP 208 38432 ECHIROLLES CEDEX FRANCE info@frec.bull.fr

## Technical publications ordering form

To order additional publications, please fill in a copy of this form and send it via mail to:

| BULL CEDOC            |
|-----------------------|
| 357 AVENUE PATTON     |
| B.P.20845             |
| 49008 ANGERS CEDEX 01 |
| FRANCE                |

Phone: FAX: E-Mail: +33 (0) 2 41 73 72 66 +33 (0) 2 41 73 70 66 srv.Duplicopy@bull.net

| Reference                                                              | Designation | Qty |  |
|------------------------------------------------------------------------|-------------|-----|--|
| []                                                                     |             |     |  |
| []                                                                     |             |     |  |
| []                                                                     |             |     |  |
| []                                                                     |             |     |  |
| []                                                                     |             |     |  |
| []                                                                     |             |     |  |
| []                                                                     |             |     |  |
| []                                                                     |             |     |  |
| []                                                                     |             |     |  |
| []                                                                     |             |     |  |
| []                                                                     |             |     |  |
|                                                                        |             |     |  |
| : The latest revision will be provided if no revision number is given. |             |     |  |

| NAME:                                              | DATE: |
|----------------------------------------------------|-------|
| COMPANY:                                           |       |
| ADDRESS:                                           |       |
| PHONE:                                             | FAX:  |
| E-MAIL:                                            |       |
| For Bull Subsidiaries:<br>Identification:          |       |
| For Bull Affiliated Customers:<br>Customer Code:   |       |
| For Bull Internal Customers:<br>Budgetary Section: |       |

For Others: Please ask your Bull representative.

REFERENCE Rev04v01

BULL CEDOC 357 AVENUE PATTON B.P.20845 49008 ANGERS CEDEX 01 FRANCE